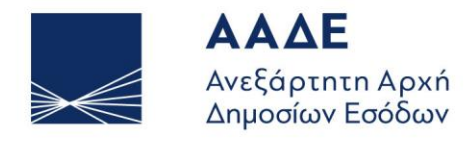

ΥΠΗΡΕΤΟΥΜΕ ΠΙΣΤΑ ΔΗΜΟΣΙΟ ΣΥΜΦΕΡΟΝ ΚΟΙΝΩΝΙΚΟ ΣΥΝΟΛΟ

# UUM&DS – European Application Authorizations PoUS - Proof of Union Status USER MANUAL

Version: 01.00

ATHENS, MARCH 21, 2024

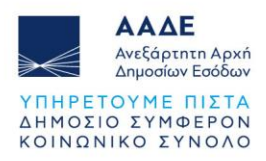

# Table of Contents

| 1 | INT | RODUCTION                                                    | 3 |
|---|-----|--------------------------------------------------------------|---|
| 2 | ECO | ONOMIC OPERATOR - Creation of Authorization                  | 4 |
| 3 | OF  | FICIAL ECONOMIC OPERATOR - Authorization Acceptance          | 8 |
| 4 | CUS | STOMS AGENT - Authorization Acceptance1                      | 1 |
| 5 | AU  | THORIZATION OF A CUSTOMS REPRESENTATIVE TO AN EMPLOYED       | Ξ |
|   | THF | ROUGH A MANDATE 14                                           | 4 |
| 5 | .1  | Creation of Authorization by the Customs Agent:              | 4 |
| 5 | .2  | AUTHORIZATION ACCEPTANCE BY THE CUSTOMS AGENT EMPLOYEE 1     | 8 |
| 5 | .3  | CUSTOMS AGENT - Authorization Acceptance                     | 1 |
| 6 | LOO | GIN TO THE POUS APPLICATION                                  | 3 |
| 6 | .1  | LOGIN TO THE POUS APPLICATION (Economic Operator's Employee) | 3 |
| 6 | .2  | LOGIN TO THE POUS APPLICATION (Customs Agent) 24             | 4 |
| 6 | .3  | LOGIN TO THE POUS APPLICATION (Customs Agent's Employee)     | 5 |

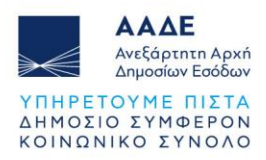

# **Image Contents**

| Figure 1 - Introduction Page Tab                                       | 4  |
|------------------------------------------------------------------------|----|
| Figure 2 - Dashboard                                                   | 5  |
| Figure 3 - Authorization Submission Form Tab                           | 5  |
| Figure 4 - Authorization Profile Selection Tab                         | 6  |
| Figure 5 - View Selected Profiles & Create Authorization Criteria Tab  | 6  |
| Figure 6 - Authorization Criterion View Tab                            | 7  |
| Figure 7 - Authorization Acceptance Tab                                | 7  |
| Figure 8 - Introduction Page Tab                                       | 8  |
| Figure 9 - Dashboard                                                   | 9  |
| Figure 10 - Authorization Criterion (key) Entry Tab                    | 9  |
| Figure 11 - Authorization Tab                                          | 10 |
| Figure 12 - Authorization Tab                                          | 10 |
| Figure 13 - Introduction Page Tab                                      | 11 |
| Figure 14 - Dashboard                                                  | 12 |
| Figure 15 - Authorization Criterion (key) Entry Tab                    | 12 |
| Figure 16 - Authorization Tab                                          | 13 |
| Figure 17 - Introduction Page Tab                                      | 14 |
| Figure 18 - Dashboard                                                  | 15 |
| Figure 19 - Authorization Tab                                          | 15 |
| Figure 20 - Authorization Profile Selection Tab                        | 16 |
| Figure 21 - View Selected Profiles & Create Authorization Criteria Tab | 16 |
| Figure 22 - Authorization Criterion View Tab                           | 17 |
| Figure 23 - Introduction Page Tab                                      | 18 |
| Figure 24 - Dashboard                                                  | 19 |
| Figure 25 - Authorization Criterion (key) Entry Tab                    | 19 |
| Figure 26 - Authorization Tab                                          | 20 |
| Figure 27 - Introduction Page Tab                                      | 21 |
| Figure 28 - Authorization Tab                                          | 22 |
| Figure 29 - Introduction Page Tab                                      | 23 |
| Figure 30 - Introduction Page Tab                                      | 24 |
| Figure 31 - Introduction Page Tab                                      | 25 |
| Figure 32 - Trader Portal (TP) Options Tab                             | 26 |

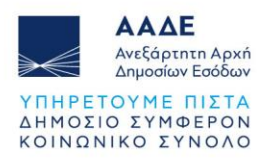

## **1** INTRODUCTION

This describes the authorization procedure in the PoUS subsystem from the economic operator to each potential stakeholder.

The economic operator, in order to have access to the PoUS system, has the following possibilities:

a. Direct entry in the system with their access codes (without authorization).

b. The economic operator authorizes its employee.

c. The economic operator authorizes a customs representative (CR) with direct authorization.

d. The customs representative (CR) authorizes an employee (EMPL) through a mandate.

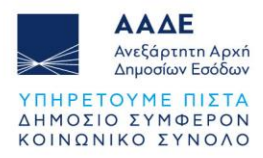

## 2 **ECONOMIC OPERATOR - Creation of Authorization**

Authorization is provided by going to:

IAPR (<u>https://www.aade.gr/</u>) - Customs Services, <u>UUM&DS – Authorizations for the users</u> of the applications through EU Portal

The UUM&DS system allows users to access the EU customs systems with the use of their national identification details.

Entry in TAXUD's UUM & DS Trader Identification Portal:

| <b>Από πού προέρχεστε</b><br>(Where Are You From? - WAYF)                                                                             |
|----------------------------------------------------------------------------------------------------|
| Επιλέξτε τον τομέα της εφαρμογής στον οποίο ζητάτε<br>πρόσβαση                                                                        |
| Τελωνεία 🗸                                                                                                    |
| Επιλέξτε τη χώρα στην οποία επιθυμείτε να<br>ταυτοποιηθείτε                                                                           |
| Ελλάς 🗸                                                                                                    |
| Επιλέξτε είδος χρήστη                                                                                                    |
| Οικονομικός Φορέας 🗸 🗸                                                                                                    |
| Ενεργώ για λογαριασμό του/της:                                                                                                    |
| Εγώ ο ίδιος/η ίδια                                                                                                    |
| 🔵 Του παρακάτω (φυσικού/νομικού) προσώπου με:                                                                                         |
| Συμφωνώ να ζητηθούν στοιχεία του προφίλ της ταυτότητάς<br>μου και να κοινοποιηθούν στην εφαρμογή UUM&DS και το<br>EIS για τα τελωνεία |
| Υποβολή                                                                                                    |
|                                                                                                    |

Figure 1 - Introduction Page Tab

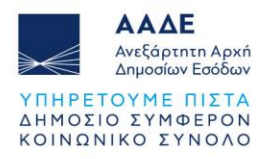

Creation of authorization request – Actions by the authorizer (Economic Operator):

| 希 Dashboard 🛛 🔶  |  |
|------------------|--|
| Delegations      |  |
| View             |  |
| Add 🚽            |  |
| My user identity |  |
| View             |  |
|                  |  |
|                  |  |
|                  |  |
|                  |  |

Figure 2 - Dashboard

Completing the submission form:

| Delegation:                            |                            | ✓ x                                                 |
|----------------------------------------|----------------------------|-----------------------------------------------------|
| Name: *                                |                            | <b></b>                                             |
| Contractual reliability *              | Standard                   | •                                                   |
| Type of delegation: *                  | Direct                     | •                                                   |
| Delegation scope: *                    | All                        | •                                                   |
| Description: *                         | FREE TEXT                  |                                                     |
|                                        |                            |                                                     |
| Delegator:                             | legally representing EORI  |                                                     |
| Delegator subdomain:                   | GR                         | /                                                   |
| Valid from: (GMT) *                    | 31-05-2024                 |                                                     |
| Valid to: (GMT) *                      |                            |                                                     |
| Applications not protected by policies |                            | · · ·                                               |
| Delegated business profiles            |                            | Add business profile: Select a business profile 🔹 🕇 |
| 1 valid delegation authorisations      | Generate retrieve criteron |                                                     |
|                                        |                            |                                                     |

Figure 3 - Authorization Submission Form Tab

Choosing the right profiles:

**POUS\_STP\_CONSULTATIVE:** Advisory role for reading data (read only) **POUS\_STP\_EXECUTIVE:** Executive role for request submission. Add (+) profiles:

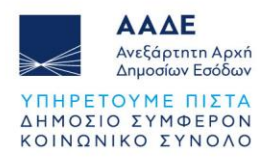

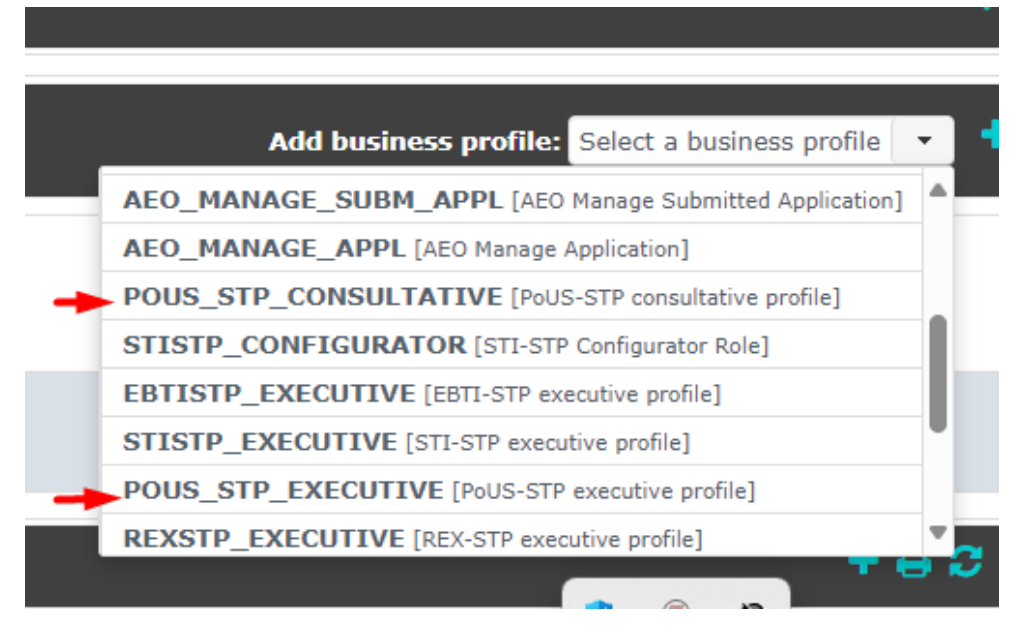

Figure 4 - Authorization Profile Selection Tab

Creating the authorization criterion (key):

|                                                                                           |                 | 2 11L1                |
|-------------------------------------------------------------------------------------------|-----------------|-----------------------|
| Delegated business profiles                                                               |                 | Add business profile  |
| POUS_STP_EXECUTIVE [PoUS-STP executive profile] (1 valid delegation authorisations)       |                 |                       |
| Available applications                                                                    |                 | Selected applications |
|                                                                                           | →               | GTP                   |
|                                                                                           | $\rightarrow$ I |                       |
|                                                                                           | <del>(</del> -  |                       |
|                                                                                           | I€              |                       |
|                                                                                           |                 |                       |
| POUS_STP_CONSULTATIVE [PoUS-STP consultative profile] (1 valid delegation authorisations) |                 |                       |
|                                                                                           |                 |                       |
| Available applications                                                                    |                 | Selected applications |
|                                                                                           | $\rightarrow$   | GTP                   |
|                                                                                           | $\rightarrow$ 1 |                       |
|                                                                                           | <i>←</i>        |                       |
|                                                                                           | 16-             |                       |
|                                                                                           |                 |                       |
|                                                                                           |                 |                       |
| 1 valid delegation authorisations                                                         |                 |                       |
|                                                                                           |                 |                       |

Figure 5 - View Selected Profiles & Create Authorization Criteria Tab

The key must be sent to the authorized person.

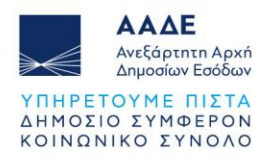

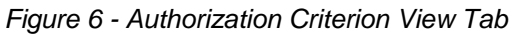

At this point, the authorization request must be accepted by the authorized person (Employee or Customs Agent).

Finally, the Economic Operator confirms the request's acceptance. Authorization is complete.

| ^ | 41652 | TEST | Direct | All | EORI<br>GR | EORI<br>GR\$ |                            | 31/05/24<br>-<br>29/05/25 | Accept     Reject |
|---|-------|------|--------|-----|------------|--------------|----------------------------|---------------------------|-------------------|
|   |       |      |        |     |            |              | (1 of 1) H (4 1 >> >> 10 V |                           | /                 |

Figure 7 - Authorization Acceptance Tab

The economic operator has the possibility to **revoke** an active authorization, through the action **REVOKE**.

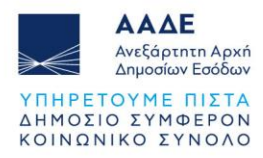

## **3 OFFICIAL ECONOMIC OPERATOR - Authorization Acceptance**

The employee of the economic operator accepts the authorization by going to: IAPR (<u>https://www.aade.gr/</u>) - Customs Services, <u>UUM&DS – Authorisations for the users</u> of the applications through EU Portal

Entry in the UUM&DS Trader Identification Portal:

| <b>Από πού προέρχεστε</b><br>(Where Are You From? - WAYF)                                                                             |  |
|----------------------------------------------------------------------------------------------------|--|
| Επιλέξτε τον τομέα της εφαρμογής στον οποίο ζητάτε<br>πρόσβαση                                                                        |  |
| Τελωνεία ~                                                                                                    |  |
| Επιλέξτε τη χώρα στην οποία επιθυμείτε να ταυτοποιηθείτε                                                                              |  |
| Ελλάς ~                                                                                                    |  |
| Επιλέξτε είδος χρήστη                                                                                                    |  |
| Υπἁλληλος Υ                                                                                                    |  |
| Ενεργώ για λογαριασμό του/της:                                                                                                    |  |
| 🧿 Εγώ ο ίδιος/η ίδια                                                                                                    |  |
| 🔵 Του παρακάτω (φυσικού/νομικού) προσώπου με:                                                                                         |  |
| Συμφωνώ να ζητηθούν στοιχεία του προφίλ της<br>ταυτότητάς μου και να κοινοποιηθούν στην εφαρμογή<br>UUM&DS και το EIS για τα τελωνεία |  |
| Υποβολή                                                                                                    |  |
|                                                                                                    |  |

Figure 8 - Introduction Page Tab

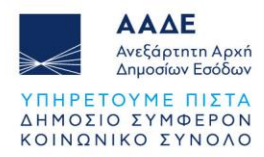

Retrieve the authorization request criterion:

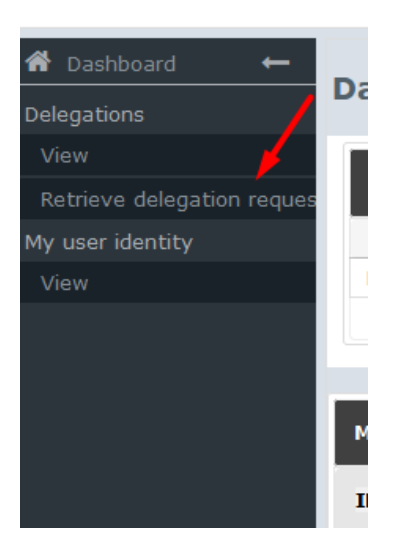

Figure 9 - Dashboard

Entry of the authorization criterion (key) received from the economic operator:

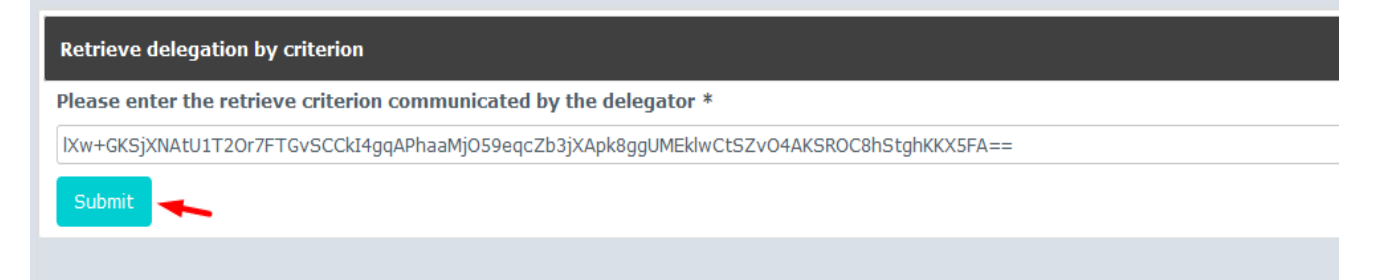

Figure 10 - Authorization Criterion (key) Entry Tab

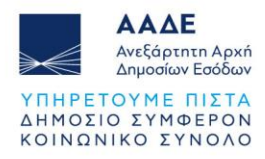

Accept (or reject) the authorization request:

| CO TO EMPLOYEE                          |                                                                                                    |
|-----------------------------------------|----------------------------------------------------------------------------------------------------|
| ID:                                     | 41733                                                                                                    |
| Retrieve criterion:                     | IXw+GKSjXNAtU1T2Or7FTGvSCCkI4gqAPhaaMjO59eqcZb3jXApk8ggUMEklwCtSZvO4AKSROC8hStghKKX5FA== 42Copy Print activation code |
| Name:                                   | CO TO EMPLOYEE                                                                                                    |
| Contractual reliability:                | Standard                                                                                                    |
| Type of delegation:                     | Direct                                                                                                    |
| Delegation of certificate:              | No delegation of certificate                                                                                          |
| Scope of delegation:                    | All                                                                                                    |
| Description:                            | TEST 3/6/24                                                                                                    |
|                                         |                                                                                                    |
| Delegator:                              | legally representing EORI GReeveersee                                                                                 |
| Delegator subdomain:                    | GR                                                                                                    |
| Delegate:                               | EID as employee -                                                                                                    |
| Delegate subdomain:                     | GR                                                                                                    |
| Valid from:                             | 03 June 2024                                                                                                    |
| Valid to:                               | 31 July 2024                                                                                                    |
| Status:                                 | ACTIVATION PENDING                                                                                                    |
| Applications not protected by policies: | No records found.                                                                                                    |
| Last modification:                      | 03 June 2024 05:25:48 GMT <b>by</b> vgiahpxk                                                                          |
| Creation:                               | 03 June 2024 05:14:40 GMT <b>by</b> vx4f9mci                                                                          |
|                                         | Accept Reject Request amendment                                                                                       |

Figure 11 - Authorization Tab

After the authorization request is accepted, the status of the application changes and is "ready" for completion by the Economic Operator (Confirmation of request acceptance – Actions by the authorizer / Economic Operator):

| CO TO EMPLOYEE                          |                                                                                                    |
|-----------------------------------------|----------------------------------------------------------------------------------------------------|
| ID:                                     | 41733                                                                                                    |
| Retrieve criterion:                     | IXw+GKSjXNAtU1T20r7FTGvSCCkI4gqAPhaaMj059eqcZb3jXApk8ggUMEklwCtSZv04AKSROC8hStghKKX5FA==                                                                                                    |
| Name:                                   | CO TO EMPLOYEE                                                                                                    |
| Contractual reliability:                | Standard                                                                                                    |
| Type of delegation:                     | Direct                                                                                                    |
| Delegation of certificate:              | No delegation of certificate                                                                                                    |
| Scope of delegation:                    | All                                                                                                    |
| Description:                            | TEST 3/6/24                                                                                                    |
| Delegator:                              | legally representing EORI GRI CONTROL LA DECIDENCE DE CARACTERISTICA DE CONTROL DE CONTROL DE C |
| Delegator subdomain:                    | GR                                                                                                    |
| Delegate:                               | EID Contraction as employee - La normalization and a second second sec                                                                                                    |
| Delegate subdomain:                     | GR                                                                                                    |
| Valid from:                             | 03 June 2024                                                                                                    |
| Valid to:                               | 31 July 2024                                                                                                    |
| Status:                                 | READY                                                                                                    |
| Applications not protected by policies: | No records found.                                                                                                    |
| Last modification:                      | 03 June 2024 05:34:01 GMT <b>by</b> vgiahpxk                                                                                                    |
| Creation:                               | 03 June 2024 05:14:40 GMT <b>by</b> vx4f9mci                                                                                                    |
| Reason for approval:                    | TEST                                                                                                    |
|                                         |                                                                                                    |

Figure 12 - Authorization Tab

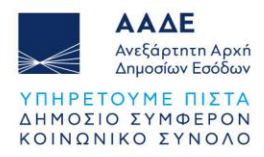

### 4 CUSTOMS AGENT - Authorization Acceptance

The customs agent accepts the authorization by going to: IAPR (<u>https://www.aade.gr/</u>) - Customs Services, <u>UUM&DS – Authorisations for the users</u> of the applications through EU Portal

Entry in the UUM&DS Trader Identification Portal:

|   | <b>Από πού προἑρχεστε</b><br>(Where Are You From? - WAYF)                                                                             |  |
|---|----------------------------------------------------------------------------------------------------|--|
|   | Επιλέξτε τον τομέα της εφαρμογής στον οποίο ζητάτε<br>πρόσβαση                                                                        |  |
|   | Τελωνεία 🗸 🗸                                                                                                    |  |
| 1 | Επιλέξτε τη χώρα στην οποία επιθυμείτε να<br>ταυτοποιηθείτε                                                                           |  |
|   | Ελλάς 🗸                                                                                                    |  |
| 1 | Επιλέξτε είδος χρήστη                                                                                                    |  |
|   | Τελωνειακός Αντιπρόσωπος 🗸 🗸 🗸                                                                                                    |  |
|   | Ενεργώ για λογαριασμό του/της:                                                                                                    |  |
|   | Ο Εγώ ο ἰδιος/η ἰδια<br>Ο Του παρακάτω (φυσικού/νομικού) προσώπου με:                                                                 |  |
|   | Συμφωνώ να ζητηθούν στοιχεία του προφίλ της ταυτότητάς<br>μου και να κοινοποιηθούν στην εφαρμογή UUM&DS και το<br>EIS για τα τελωνεία |  |
|   | Υποβολή                                                                                                    |  |
|   |                                                                                                    |  |

Figure 13 - Introduction Page Tab

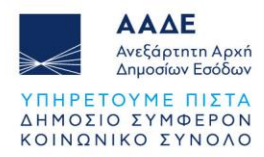

Retrieve the authorization request criteria:

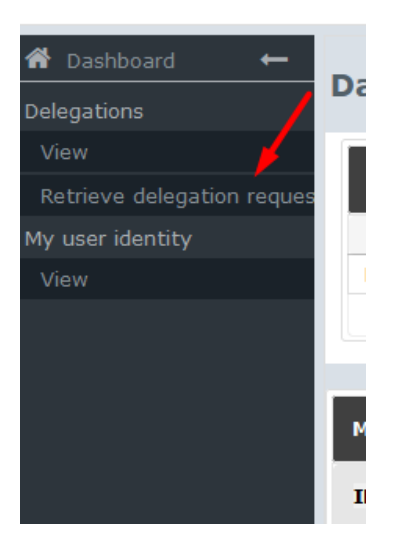

Figure 14 - Dashboard

Entry of the authorization criterion (key) received from the Economic Operator:

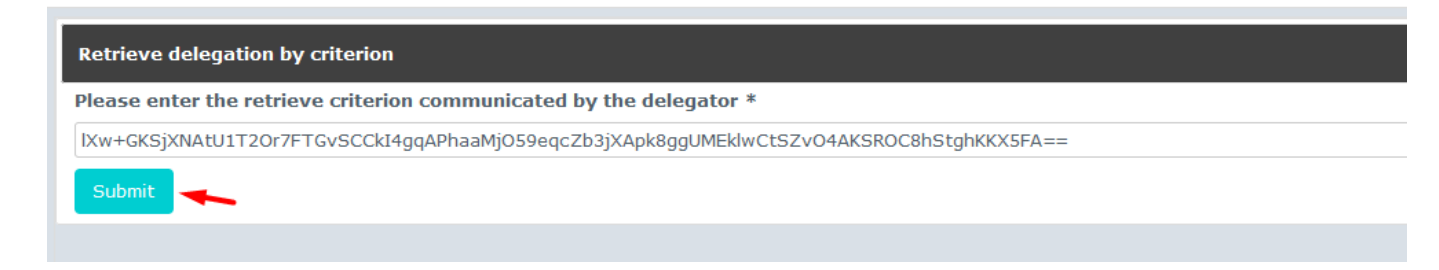

Figure 15 - Authorization Criterion (key) Entry Tab

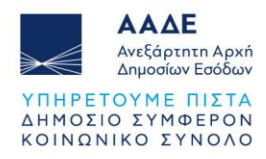

#### Accept (or reject) the authorization request:

| ID:                                     | 41652                                                                                    |                            |
|-----------------------------------------|------------------------------------------------------------------------------------------|----------------------------|
| Retrieve criterion:                     | qoJDJ3Vt7oroF2HtDmjZbfSIUfbyyH7yuvaq/4gFzbaMHRL4gS9/0XWq8MtBqFWKjP2YhOr22cOFy2SbxVPO0A== | Copy Print activation code |
| Name:                                   | TEST                                                                                     |                            |
| Contractual reliability:                | Standard                                                                                 |                            |
| Type of delegation:                     | Direct                                                                                   |                            |
| Delegation of certificate:              | No delegation of certificate                                                             |                            |
| Scope of delegation:                    | All                                                                                      |                            |
| Description:                            | ΤΕΣΤ                                                                                     |                            |
| Delegator:                              | legally representing EORI GR                                                             |                            |
| Delegator subdomain:                    | GR                                                                                       |                            |
| Delegate:                               | EORI 😋 🛶 as Customs Representative - 🔤                                                   |                            |
| Delegate subdomain:                     | GR                                                                                       |                            |
| Valid from:                             | 31 May 2024                                                                              |                            |
| Valid to:                               | 29 May 2025                                                                              |                            |
| Status:                                 | ACTIVATION PENDING                                                                       |                            |
| Applications not protected by policies: | No records found.                                                                        |                            |
| Last modification:                      | 31 May 2024 09:43:05 GMT <b>by</b> vdr2kvh1                                              |                            |
| Creation:                               | 31 May 2024 09:39:29 GMT <b>by</b> vx4f9mci                                              |                            |
| $\rightarrow$                           | Accept Reject Request amendment                                                          |                            |
|                                         |                                                                                          |                            |

Figure 16 - Authorization Tab

\* Important (To complete the authorization, action is required from the authorizer - Economic Operator).

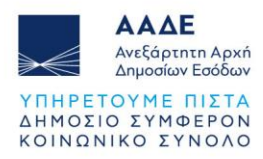

# 5 AUTHORIZATION OF A CUSTOMS REPRESENTATIVE TO AN EMPLOYEE THROUGH A MANDATE

#### 5.1 Creation of Authorization by the Customs Agent:

The customs agent who has an active authorization for POUS from the economic operator, can authorize his employee, by going to: IAPR (<u>https://www.aade.gr/</u>) - Customs Services, <u>UUM&DS – Authorisations for the users</u> of the applications through EU Portal

Entry in the UUM&DS Trader Identification Portal:

| <b>Από πού προέρχεστε</b><br>(Where Are You From? - WAYF)                                                                             |
|----------------------------------------------------------------------------------------------------|
| Επιλέξτε τον τομέα της εφαρμογής στον οποίο ζητάτε<br>πρόσβαση                                                                        |
| Τελωνεία 🗸 🗸                                                                                                    |
| Επιλέξτε τη χώρα στην οποία επιθυμείτε να<br>ταυτοποιηθείτε                                                                           |
| Ελλάς 🗸                                                                                                    |
| <br>Επιλέξτε είδος χρήστη                                                                                                    |
| Τελωνειακός Αντιπρόσωπος 🗸 🗸 🗸                                                                                                    |
| <br>Ενεργώ για λογαριασμό του/της:                                                                                                    |
| 💿 Εγώ ο ίδιος/η ίδια                                                                                                    |
| 💿 Του παρακάτω (φυσικού/νομικού) προσώπου με:                                                                                         |
| Είδος χρήστη                                                                                                    |
| Οικονομικός Φορέας 🗸 🗸                                                                                                    |
| Είδος αναγνωριστικού                                                                                                    |
| EORI 🗸                                                                                                    |
| Αναγνωριστικό (ID)                                                                                                    |
| Επικύρωση                                                                                                    |
|                                                                                                    |
| ο Άμεσα                                                                                                    |
| 🕐 Με εντολή του/της                                                                                                    |
| Συμφωνώ να ζητηθούν στοιχεία του προφίλ της ταυτότητός<br>μου και να κοινοποιηθούν στην εφαρμογή UUM&DS και το<br>EIS για τα τελωνεία |
| Υποβολή                                                                                                    |

Figure 17 - Introduction Page Tab

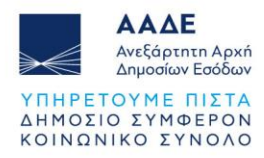

#### Creation of authorization request – Actions by the authorizer (Customs Agent).

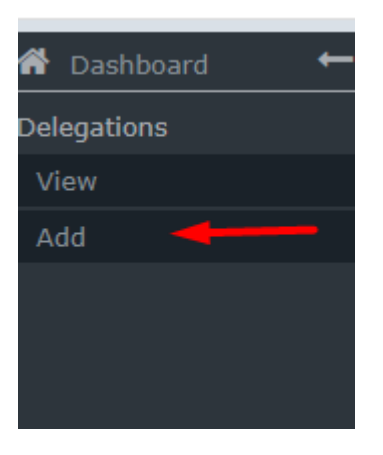

Figure 18 - Dashboard

On the screen for entering the details of the new authorization, the details of the authorizer (economic operator) and the authorized person (financial representative) are displayed:

| Delegation:               |                                                                       |
|---------------------------|-----------------------------------------------------------------------|
| Name: *                   | here rente semiconomic                                                |
| Contractual reliability * | Select an undeniable strength for the delegation (non-repudiation)    |
| Type of delegation: *     | Mandate                                                               |
| Delegation scope: *       | All                                                                   |
| Description: *            | теот                                                                  |
|                           |                                                                       |
| Delegator:                | legally representing EORI                                             |
| Delegator subdomain:      | GR                                                                    |
| Delegate:                 | EORI CR000000 100 as Customs Representative - Gancion and Excercision |
| Delegate subdomain:       | GR                                                                    |
| Valid from: (GMT) *       | 03-06-2024                                                            |
| Valid to: (GMT) *         |                                                                       |

Figure 19 - Authorization Tab

Choosing the right profiles:

**POUS\_STP\_CONSULTATIVE**: Advisory role for reading data (read only) **POUS\_STP\_EXECUTIVE**: Executive role for submitting requests

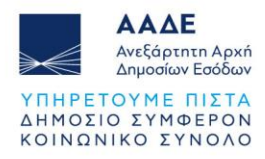

#### Add (+) profiles:

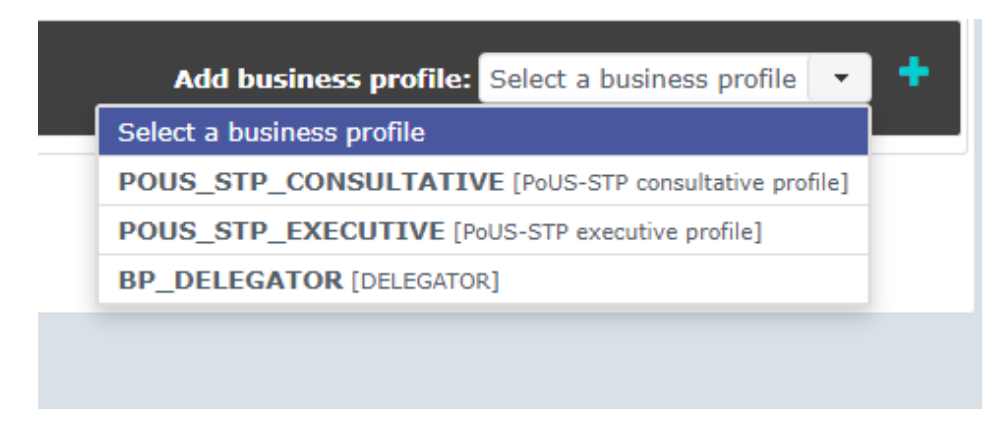

Figure 20 - Authorization Profile Selection Tab

Creating the authorization criterion (key):

| Delegated business profiles                                                               |                | Add business profile: Sele |
|-------------------------------------------------------------------------------------------|----------------|----------------------------|
| POUS_STP_CONSULTATIVE [PoUS-STP consultative profile] (1 valid delegation authorisations) |                |                            |
| Available applications                                                                    |                | Selected applications      |
|                                                                                           | ⇒              | GTP                        |
|                                                                                           | -91            |                            |
|                                                                                           | ←              |                            |
|                                                                                           | 14-            |                            |
|                                                                                           |                |                            |
| POUS_STP_EXECUTIVE [PoUS-STP executive profile] (1 valid delegation authorisations)       |                |                            |
| Austickle contraktore                                                                     |                | O-lasted and institute     |
| Available applications                                                                    |                | CTP Selected applications  |
|                                                                                           | $\rightarrow$  | GIP                        |
|                                                                                           | ÷I             |                            |
|                                                                                           | ÷-             |                            |
|                                                                                           | i <del>c</del> |                            |
|                                                                                           |                |                            |
|                                                                                           |                | 0                          |
| 1 valid delegation authorisations Generate retrieve criteron                              |                |                            |
|                                                                                           |                |                            |

Figure 21 - View Selected Profiles & Create Authorization Criteria Tab

The key must be sent to the authorized person:

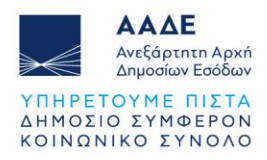

| Retrieve generated criterion for delegation request                                                                                                    |
|----------------------------------------------------------------------------------------------------|
| Please communicate this retrieve criterion to the delegate in order to accept it: 9c1wiA/tbRqTqNnHYMPg8/7cC+wWfnhVk5000zS8NnvHbqMJBWTpfwYoPYQSJffUkC509yN/ptL3hRqvhJfemw== |
| 42Copy Print                                                                                                    |
|                                                                                                    |

Figure 22 - Authorization Criterion View Tab

At this point, the authorization request must be accepted by the authorized (Employee).

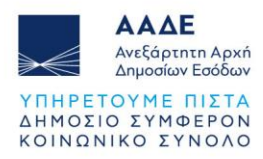

#### 5.2 AUTHORIZATION ACCEPTANCE BY THE CUSTOMS AGENT EMPLOYEE

The customs agent's employee goes to:

IAPR (<u>https://www.aade.gr/</u>) - Customs Services, <u>UUM&DS – Authorisations for the users</u> of the applications through EU Portal

| <b>Από πού προέρχεστε</b><br>(Where Are You From? - WAYF)                                                                             |  |
|----------------------------------------------------------------------------------------------------|--|
| Επιλέξτε τον τομέα της εφαρμογής στον οποίο ζητάτε<br>πρόσβαση                                                                        |  |
| Τελωνεία Υ                                                                                                    |  |
| Επιλέξτε τη χώρα στην οποία επιθυμείτε να<br>ταυτοποιηθείτε                                                                           |  |
| Ελλάς ~                                                                                                    |  |
| Επιλέξτε είδος χρήστη                                                                                                    |  |
| Υπάλληλος Υ                                                                                                    |  |
| Ενεργώ για λογαριασμό του/της:                                                                                                    |  |
| Ο Εγώ ο ίδιος/η ίδια                                                                                                    |  |
| 💿 Του παρακάτω (φυσικού/νομικού) προσώπου με:                                                                                         |  |
| Συμφωνώ να ζητηθούν στοιχεία του προφίλ της<br>ταυτότητάς μου και να κοινοποιηθούν στην εφαρμογή<br>UUM&DS και το EIS για τα τελωνεία |  |
| Υποβολή                                                                                                    |  |
|                                                                                                    |  |

Figure 23 - Introduction Page Tab

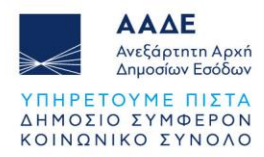

Retrieve the authorization request criterion:

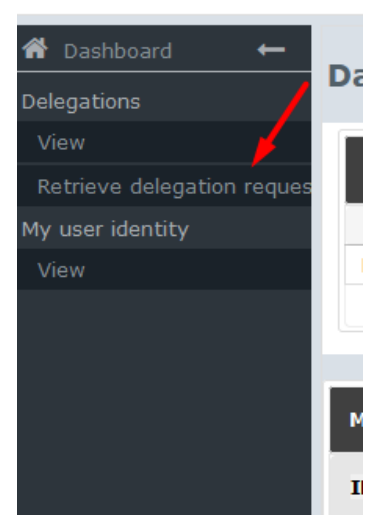

Figure 24 - Dashboard

Entry of the authorization criterion (key) received from the Economic Operator:

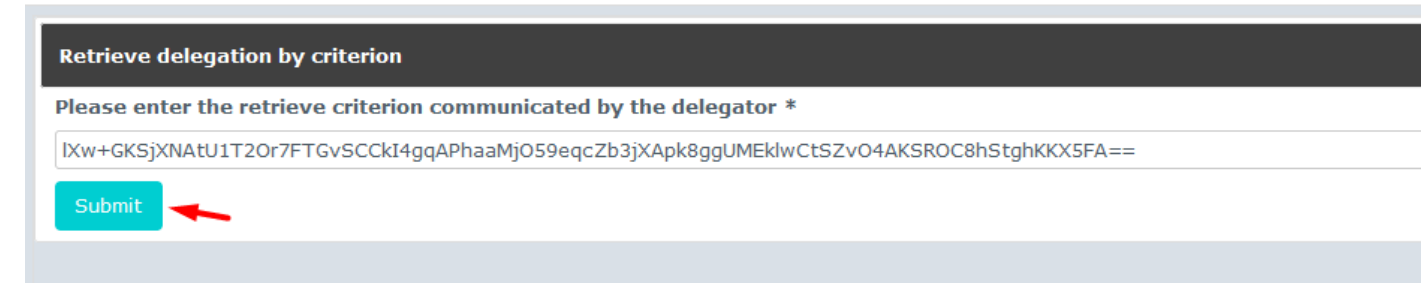

Figure 25 - Authorization Criterion (key) Entry Tab

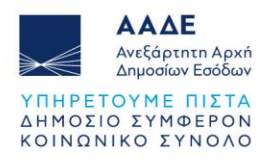

Accept (or reject) the authorization request:

| ID:                                                             | 41795                                                                  |                                                      |
|-----------------------------------------------------------------|------------------------------------------------------------------------|------------------------------------------------------|
| Retrieve criterion:                                             | xVwbUVa133n0vR/wn4XZvHocIisFZ7f0Uiax42vF4imCU4a9XZJFB6NiSTa4PPv4tIiHZv | vR7s+SbpkNv9lpUiw==                                  |
| Namo                                                            |                                                                        |                                                      |
| Contractual reliability:                                        | Standard                                                               |                                                      |
| Type of delegation:                                             | Mandate                                                                |                                                      |
| Delegation of certificate:                                      | No delegation of certificate                                           |                                                      |
| Scope of delegation:                                            | All                                                                    |                                                      |
| Description:                                                    | TEAT                                                                   |                                                      |
|                                                                 |                                                                        |                                                      |
|                                                                 |                                                                        |                                                      |
| Delegator:                                                      | legally representing EORI                                              |                                                      |
| Delegator subdomain:                                            | GR                                                                     |                                                      |
| Delegate:                                                       | EORI Concernation as Customs Representative - 1.                       |                                                      |
| Delegate subdomain:                                             | GR                                                                     |                                                      |
| Mandated person:                                                | EID . as employee - C.                                                 |                                                      |
| Mandated person subdomain:                                      | GR 03.1455-2024                                                        |                                                      |
| Valid from:                                                     | 03 June 2024                                                           |                                                      |
| value.                                                          |                                                                        |                                                      |
| Applications not protected by policies:                         | ACTIVATION PENDING                                                     |                                                      |
| Applications for protacted by policies                          | No records found.                                                      |                                                      |
| Last modification:                                              | 03 June 2024 12:29:48 GMT by vbvcqlgi                                  |                                                      |
| Creation:                                                       | 03 June 2024 12:26:21 GMT by vx4f9mci                                  |                                                      |
|                                                                 | Accept Reject Request amendment                                        |                                                      |
|                                                                 |                                                                        |                                                      |
| Delegated profiles Delegate's attachments Mandated person's att | schments                                                               |                                                      |
| ID *                                                            | Name ≎                                                                 | Description                                          |
| ▲ BP_DELEGATOR                                                  | DELEGATOR                                                              | BP to access UUM&DS Delegation function as delegator |
| POUS_STP_CONSULTATIVE                                           | PoUS-STP consultative profile                                          | Can view information.                                |
| POUS_STP_EXECUTIVE                                              | PoUS-STP executive profile                                             | Can view, enter and submit information.              |
|                                                                 | (1 of 1) 14 <4 <b>1</b> >>                                             | ⊨ı 10 ×                                              |

Figure 26 - Authorization Tab

After the request is accepted, the authorization is ready for activation (acceptance) by the Customs Agent.

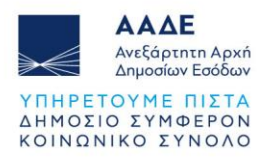

#### 5.3 **CUSTOMS AGENT - Authorization Acceptance**

The customs agent logs in to the system to activate the authorization.

IAPR (<u>https://www.aade.gr/</u>) - Customs Services, <u>UUM&DS – Authorisations for the users</u> of the applications through EU Portal

| <b>Από πού προέρχεστε</b><br>(Where Are You From? - WAYF)                                                                             |
|----------------------------------------------------------------------------------------------------|
| Επιλέξτε τον τομέα της εφαρμογής στον οποίο ζητάτε<br>πρόσβαση<br>                                                                    |
| Τελωνεία 🗸                                                                                                    |
| Επιλέξτε τη χώρα στην οποία επιθυμείτε να<br>ταυτοποιηθείτε                                                                           |
| Ελλάς ~                                                                                                    |
| Επιλέξτε είδος χρήστη                                                                                                    |
| Τελωνειακός Αντιπρόσωπος 🗸 🗸                                                                                                    |
| Ενεργώ για λογαριασμό του/της:                                                                                                    |
| Ο Εγώ ο ίδιος/η ίδια                                                                                                    |
| 💿 Του παρακάτω (φυσικού/νομικού) προσώπου με:                                                                                         |
| Συμφωνώ να ζητηθούν στοιχεία του προφίλ της ταυτότητάς<br>μου και να κοινοποιηθούν στην εφαρμογή UUM&DS και το<br>EIS για τα τελωνεία |
| Υποβολή                                                                                                    |

Figure 27 - Introduction Page Tab

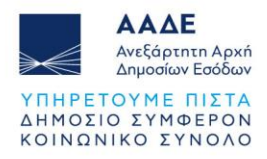

The Customs Representative confirms the request's acceptance. The authorization image is as follows:

| Scope of delegation:                    | All                                                        |   |
|-----------------------------------------|------------------------------------------------------------|---|
| Description:                            | τεστ                                                       |   |
|                                         |                                                            |   |
| Delegator:                              | legally representing EORI GR                               |   |
| Delegator subdomain:                    | GR                                                         |   |
| Delegate:                               | EORI GROUP as Customs Representative - E                   | 2 |
| Delegate subdomain:                     | GR                                                         |   |
| Mandated person:                        | EID GR. COMMON as employee - Low manufactory common accord |   |
| Mandated person subdomain:              | GR                                                         |   |
| Valid from:                             | 03 June 2024                                               |   |
| Valid to:                               | 30 June 2024                                               |   |
| Status:                                 | ACCEPTED                                                   |   |
| Applications not protected by policies: | No records found.                                          |   |
| Last modification:                      | 03 June 2024 12:33:05 GMT by vx4f9mci                      |   |
| Creation:                               | 03 June 2024 12:26:21 GMT by vx4f9mci                      |   |
|                                         | Revoke                                                     |   |

Figure 28 - Authorization Tab

Authorization is complete.

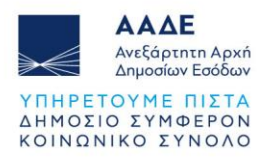

## **6 LOGIN TO THE POUS APPLICATION**

#### 6.1 LOGIN TO THE POUS APPLICATION (Economic Operator's Employee)

By going to: IAPR (<u>https://www.aade.gr/</u>) - <u>Home page</u> - <u>Customs</u> - <u>Information for</u> <u>Economic Operators</u> - Proof of Union Status PoUS - <u>TAXUD IDENTIFICATION PORTAL</u>, the Economic Operator's Employee who has received the authorization, logs in to the application.

Then completes the relevant form:

| <b>Από πού προἑρχ</b><br>(Where Are You From? -                                                               | <b>EOTE</b><br>WAYF)           |  |
|----------------------------------------------------------------------------------------------------|--------------------------------|--|
| Επιλέξτε τον τομέα της εφαρμογής στον οπ<br>πρόσβαση                                                          | οίο ζητάτε                     |  |
| Τελωνεία                                                                                                    | Υ.                             |  |
| Επιλέξτε τη χώρα στην οποία επιθυμείτε να<br>ταυτοποιηθείτε                                                   |                                |  |
| Ελλάς                                                                                                    | ~                              |  |
| Επιλέξτε είδος χρήστη                                                                                         |                                |  |
| Υπάλληλος                                                                                                    | ~                              |  |
| Ενεργώ για λογαριασμό του/της:                                                                                |                                |  |
| 💿 Εγώ ο ίδιος/η ίδια                                                                                          |                                |  |
| Του παρακάτω (φυσικού/νομικού) προσώπου                                                                       |                                |  |
| Είδος χρήστη                                                                                                  |                                |  |
| Οικονομικός Φορἑας                                                                                            | ~                              |  |
| Εἰδος αναγνωριστικού                                                                                          |                                |  |
| EORI                                                                                                    | ~                              |  |
| Αναγνωριστικό (ID)                                                                                            |                                |  |
| L                                                                                                    | Επικύρωση                      |  |
|                                                                                                    |                                |  |
| <ul> <li>Άμεσα</li> <li>Με ενισελά του/τος</li> </ul>                                                         |                                |  |
|                                                                                                    |                                |  |
| Σύμφωνώ να ζητηθούν στοιχεία του προφίλ -<br>μου και να κοινοποιηθούν στην εφαρμογή Ut<br>EIS για τα τελωνεία | της ταυτότητάς<br>JM&DS και το |  |
| Υποβολή                                                                                                    |                                |  |

Figure 29 - Introduction Page Tab

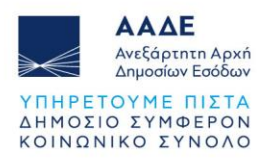

#### 6.2 LOGIN TO THE POUS APPLICATION (Customs Agent)

By going to: IAPR (<u>https://www.aade.gr/</u>) - <u>Home page</u> - <u>Customs</u> - <u>Information for</u> <u>Economic Operators</u> - Proof of Union Status PoUS - <u>TAXUD IDENTIFICATION PORTAL</u>, the Customs Representative who has received authorization from the Economic Operator, logs in to the application.

Then completes the relevant form:

|   | <b>Από πού προἑρχ</b><br>(Where Are You From? -                                                               | (EOTE<br>WAYF)                 |
|---|----------------------------------------------------------------------------------------------------|--------------------------------|
|   | Επιλέξτε τον τομέα της εφαρμογής στον οπο<br>πρόσβαση<br>                                                     | οίο ζητάτε                     |
| 1 | τεχωνεία<br>Επιλέξτε τη χώρα στην οποία επιθυμείτε να<br>Γαυτοποιηθείτε                                       | · ·                            |
|   | Ελλάς                                                                                                    | ~                              |
| I | Επιλέξτε είδος χρήστη                                                                                         |                                |
|   | Τελωνειακός Αντιπρόσωπος                                                                                      | ~                              |
| ı | Ξνεργώ για λογαριασμό του/της:                                                                                |                                |
|   | ) Εγώ ο ίδιος/η ίδια                                                                                          |                                |
| ( | Του παρακάτω (φυσικού/νομικού) προσώπου                                                                       | 3טן נ                          |
| I | Είδος χρήστη                                                                                                  |                                |
|   | Οικονομικος Φορεας                                                                                            | Ť.                             |
| I | Ξίδος αναγνωριστικού                                                                                          |                                |
|   | EORI                                                                                                    | ~                              |
| 1 | Αναγνωριστικό (ID)                                                                                            |                                |
|   |                                                                                                    |                                |
| ( | ο Άμεσα                                                                                                    |                                |
| ( | Με εντολή του/της                                                                                             |                                |
|   | Συμφωνώ να ζητηθούν στοιχεία του προφίλ τ<br>μου και να κοινοποιηθούν στην εφαρμογή UL<br>EIS για τα τελωνεία | της ταυτότητάς<br>UM&DS και το |
|   | Υποβολή                                                                                                    |                                |

Figure 30 - Introduction Page Tab

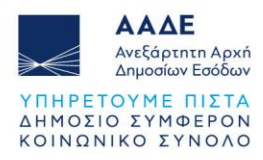

#### 6.3 LOGIN TO THE POUS APPLICATION (Customs Agent's Employee)

By going to: IAPR (<u>https://www.aade.gr/</u>) - <u>Home page</u> - <u>Customs</u> - <u>Information for</u> <u>Economic Operators</u> - Proof of Union Status PoUS - <u>TAXUD IDENTIFICATION PORTAL</u>, the Employee of the Customs Representative who has received the authorization, logs in to the application.

Then completes the relevant form:

| Τελωνεία                                                                                                    | ~                                                        |
|----------------------------------------------------------------------------------------------------|----------------------------------------------------------|
| <br>Επιλέξτε τη χώρα στην οποία επιθυμείτε να<br>ταυτοποιηθείτε                                                                                                    |                                                          |
| Ελλάς                                                                                                    | ~                                                        |
| Επιλέξτε είδος χρήστη                                                                                                    |                                                          |
| Υπάλληλος                                                                                                    | ~                                                        |
| Ενεργώ για λογαριασμό του/της:                                                                                                    |                                                          |
| <ul> <li>Εγώ ο ίδιος/η ίδια</li> <li>Του στοσύσει (συστού (συστού)</li> </ul>                                                                                                    |                                                          |
|                                                                                                    | υ με:                                                    |
| Ειδος χρηστη                                                                                                    | ×                                                        |
|                                                                                                    |                                                          |
| Είδος αναγνωριστικού                                                                                                    |                                                          |
| EORI                                                                                                    | Ť                                                        |
| Αναγνωριστικό (ID)                                                                                                    |                                                          |
|                                                                                                    | The second second second                                 |
| GR                                                                                                    | Επικύρωση                                                |
| GR                                                                                                    | Επικύρωση                                                |
| GR<br>Ο Άμεσα<br>Ο Με εντολή του/της                                                                                                    | Επικύρωση                                                |
| GR<br>Άμεσα<br>Ο Με εντολή του/της<br>Είδος χρήστη                                                                                                    | Επικύρωση                                                |
| GR<br>• Άμεσα<br>• Με εντολή του/της<br>Είδος χρήστη<br>Τελωνειακός Αντιπρόσωπος                                                                                                    | Επικύρωση                                                |
| GR<br>Αμεσα<br>Με εντολή του/της<br>Είδος χρήστη<br>Τελωνειακός Αντιπρόσωπος<br>Είδος αναγνωριστικού                                                                                                    | Επικύρωση                                                |
| GR<br>Αμεσα<br>Με εντολή του/της<br>Είδος χρήστη<br>Τελωνειακός Αντιπρόσωπος<br>Είδος αναγνωριστικού<br>ΕΟRΙ                                                                                                    | Επικύρωση<br>Υ                                           |
| GR<br>Αμεσα<br>Με εντολή του/της<br>Είδος χρήστη<br>Τελωνειακός Αντιπρόσωπος<br>Είδος αναγνωριστικού<br>ΕΟRΙ<br>Αναγνωριστικό (ID)                                                                                                    | Επικύρωση<br>Υ                                           |
| GR<br>Αμεσα<br>Δετολή του/της<br>Είδος χρήστη<br>Τελωνειακός Αντιπρόσωπος<br>Είδος αναγνωριστικού<br>ΕΟRΙ<br>Αναγνωριστικό (ID)<br>GRC                                                                                                    | Επικύρωση<br>Υ<br>Επικύρωση                              |
| <ul> <li>GR</li> <li>Άμεσα</li> <li>Με εντολή του/της</li> <li>Είδος χρήστη</li> <li>Τελωνειακός Αντιπρόσωπος</li> <li>Είδος αναγνωριστικού</li> <li>ΕΟRΙ</li> <li>Αναγνωριστικό (ID)</li> <li>GRC</li> <li>Ο Συμφωνώ να ζητηθούν στοιχεία του προφίλ μου και να κοινοποιηθούν στην εφαρμογή U ΕΙS για τα τελωνεία</li> </ul> | Επικύρωση<br>Καικύρωση<br>της ταυτότητάς<br>UM&DS και το |

Figure 31 - Introduction Page Tab

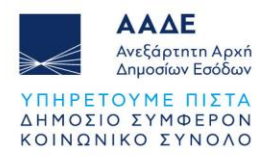

In all the aforementioned cases of identification and login to the Trader Portal (TP), by selecting the POUS application, a menu of actions opens.

| ΠΙΝΑΚΑΣ ΕΡΓΑΛΕΙΩΝ     |        |
|-----------------------|--------|
| ΑΝΑΖΗΤΗΣΗ ΓΙΑ ΥΠΟΒΟΛΗ |        |
| ΣΧΕΔΙΟ                |        |
| 🗞 ΣΥΝΗΜΜΕΝΟ           |        |
| BTI                   | $\sim$ |
| EAEO                  | $\sim$ |
| INF                   | $\sim$ |
| POUS                  | ~      |
| REX                   | $\sim$ |
| STI-STP               | $\sim$ |

Figure 32 - Trader Portal (TP) Options Tab